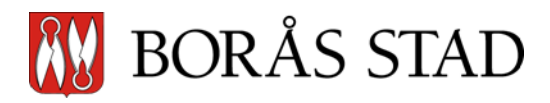

IFO/SOF/VÄF Palliativ vård Lathund hur man får fram resultat i palliativa registret INS 6890

## Lathund hur man får fram resultat i palliativa registret

Sätt in ditt SITHS kort i datorn

Logga in på: <u>Start - Svenska palliativregistret</u>

Klicka på Utdataportalen

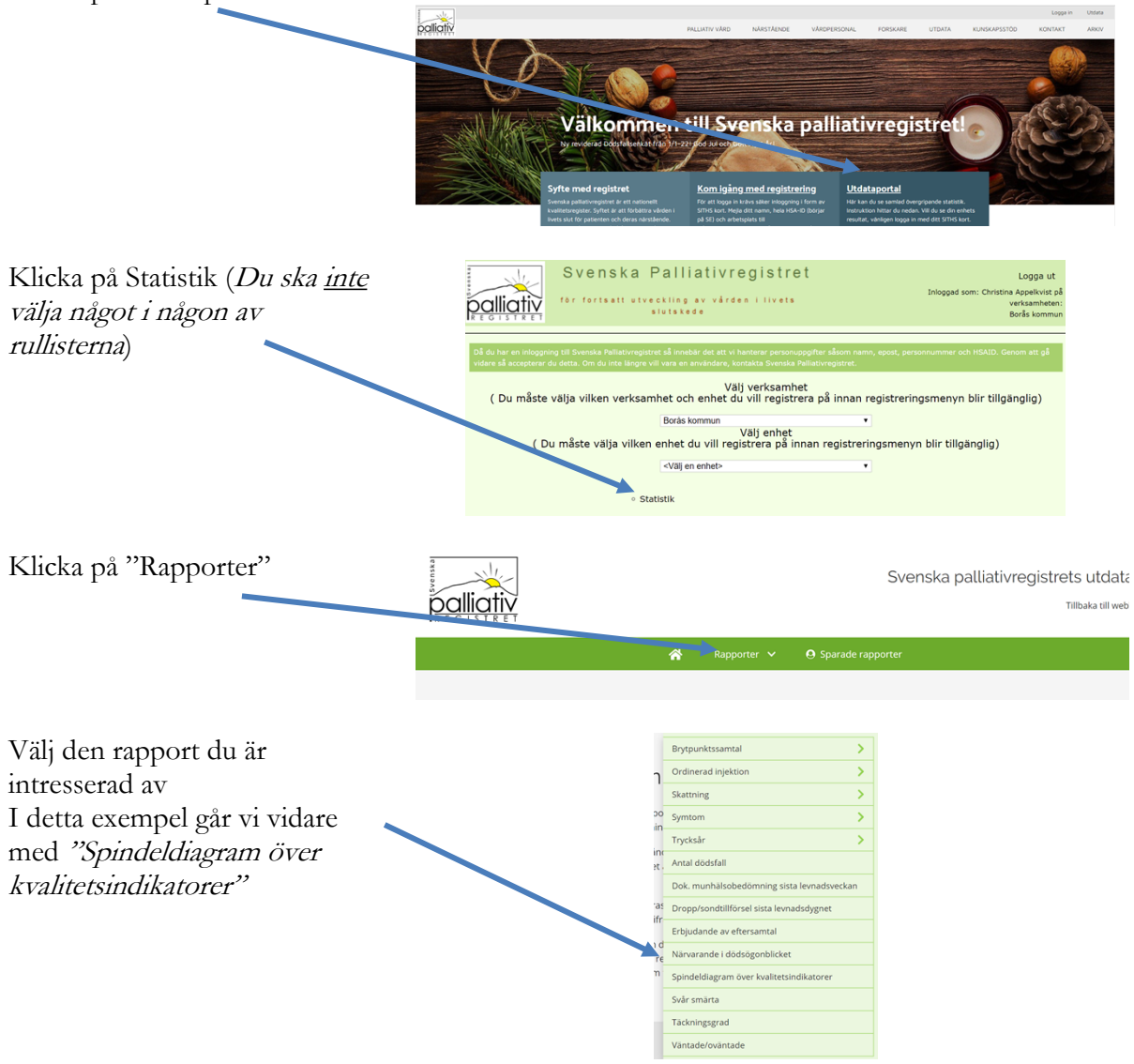

Dokumentägare:Lena BrobergGäller för:Individ- och familjeomsorgsförvaltningen, Sociala<br/>omsorgsförvaltningen, Vård- och äldreförvaltningen/Version:3Senast reviderad:2023-05-02Revidering av dokumentet sker kontinuerligt.

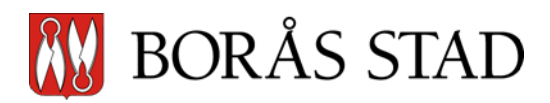

IFO/SOF/VÄF Palliativ vård Lathund hur man får fram resultat i palliativa registret INS 6890

| Klicka på "tratten" för att få                                                                                       |                 |                                                                                                    |               |             |   |
|----------------------------------------------------------------------------------------------------|-----------------|----------------------------------------------------------------------------------------------------|---------------|-------------|---|
|                                                                                                    |                 |                                                                                                    |               |             |   |
| Här väljer du tex för vilken                                                                                         |                 | Urval                                                                                                    |               |             |   |
| period du vill ha din statistik                                                                                      |                 | Spara urval för alla rapporter                                                                                  |               |             |   |
| samt för vilken/vilka enheter.                                                                                       |                 | PERIOD                                                                                                    | ~             |             |   |
| Du kan även välja tex kön.                                                                                           |                 | KÖN                                                                                                    | ~             |             |   |
|                                                                                                    |                 | ÅLDERSGRUPP                                                                                                    | ~             |             |   |
|                                                                                                    |                 | MINA ENHETER                                                                                                    | ~             |             |   |
|                                                                                                    |                 | VERKSAMHET                                                                                                    | ~             |             |   |
|                                                                                                    |                 | VERKSAMHETSKLASS                                                                                                | ~             |             |   |
|                                                                                                    |                 | FOLKBOKFÖRINGSKOMMUN                                                                                            | ~             |             |   |
|                                                                                                    | -               | AVLIDENPLATS                                                                                                    | ¥             | -           |   |
| Efter det att du giort dina val                                                                                      |                 |                                                                                                    |               |             |   |
| kan du klicka i spara urval för<br>alla rapporter. Detta innebär att                                                 |                 |                                                                                                    |               |             |   |
| dina val finns kvar oavsett var<br>du klickar dig fram i registret.                                                  |                 | Urva                                                                                                    | al            |             |   |
|                                                                                                    |                 |                                                                                                    |               |             |   |
|                                                                                                    |                 | Spara urval för alla                                                                                            | rapporter     |             |   |
| Genom att klicka dig fram visas<br>dina urval i olika vyer, tex som<br>spindeldiagram eller som<br>detaljerad tabeli | <b>^</b>        | Rapporter 🗸 🗸                                                                                                   | \rm O Sparade | e rapporter |   |
|                                                                                                    |                 | 🖽 TABELL 🔳 DE                                                                                                   | TALJER        | FÖRKLARING  |   |
|                                                                                                    | <               | Carla                                                                                                    |               |             |   |
|                                                                                                    |                 |                                                                                                    |               |             |   |
| rapport.                                                                                                    |                 | ñ                                                                                                    |               | Rapporter   | ~ |
| Om du klickat i rutan "spara<br>urval för alla rapporter" följer<br>ditt urval med automatiskt.                      |                 |                                                                                                    |               |             |   |
| I detta exempel går vi vidare<br>med "Skattning" och<br>"Smärtskattning sista<br>levnadsveckan"                      | Lin Ducchan III | MELL DETAULT ? HORAMING<br>Smärtskattning utförd sista levr<br>Period 2019-01 - 2019-12<br>av had auf devention | Gruppera      | iden 9      |   |
|                                                                                                    |                 |                                                                                                    |               |             |   |
| Nu har du fått fram ett diagram<br>över "smärtskattning sista<br>levnadsvecka".                                      |                 |                                                                                                    |               |             |   |
| Här kan du välja hur du vill att                                                                                     |                 |                                                                                                    |               |             |   |

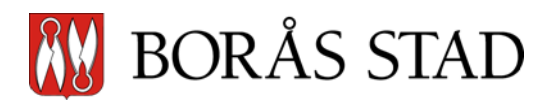

IFO/SOF/VÄF Palliativ vård Lathund hur man får fram resultat i palliativa registret INS 6890

statistiken för ditt urval ska visas.

I detta exempel är "enhet" valt. Smärtskattning utförd sista levnadsveckan  $\equiv$ Period 2019-01 - 2019-12 n = Totalt antal observationer 1.a stapeln är det totala resultatet och sedan visas en stapel för varje enhet som finns i urvalet. Borås Dalsiöfors 25 säb Enhet Gruppera på: Tertial \$ LII DIAGRAM 🖽 TABELL 🎟 DETALJER 📍 FÖRKLARING I detta exempel är "tertial" valt. Här har urvalet tidsperiod Smärtskattning utförd sista levnadsveckan  $\equiv$ Period 2018-01 - 2019-12 ändrats till att gälla för 2018 januari tom 2019 december. Hur du ändrar detta står ovan i denna manual. Andel 20 2018:3 Tertial 🗕 Vet ej 🛛 🔵 Nej 🔵 Ja Du kan välja att maila en rapport genom att klicka här B 1 Du kan spara en rapport genom att klicka här (denna funktion har dock inte fungerat fullt ut) val Du kan se vilka urval som finns Spara urval för alla rapporter för rapporten Du kan radera alla dina urval